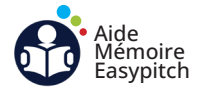

## Projeter sans fil un ordinateur vers l'écran interactif avec EShare

Objectif : lancer un partage d'écran sans fil depuis un ordinateur vers l'écran interactif

## A Lancer l'application EShare sur l'écran interactif

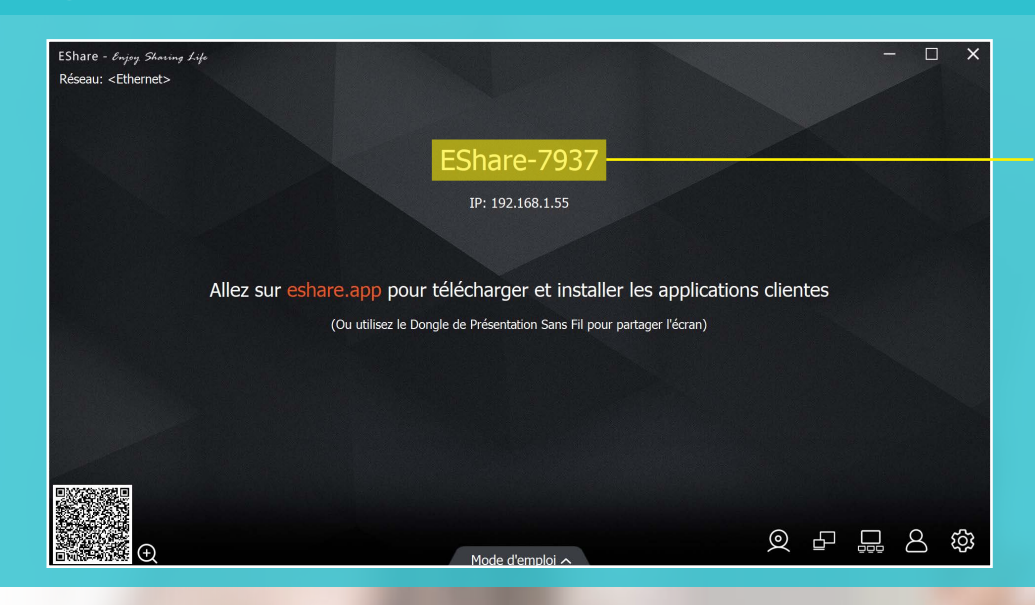

Ouvrez l'application EShare sur l'écran interactif et repérez le nom attribué.

## B Ouvrir les paramètres de diffusion de l'ordinateur avec Windows + K

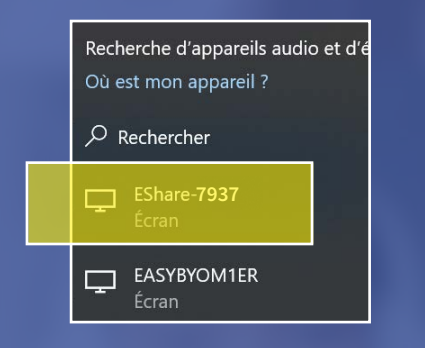

1. Sur l'ordinateur, appuyez simultanément sur les touches et K du clavier pour ouvrir la fenêtre des paramètres de diffusion.

2. Sélectionnez ensuite le nom de l'écran interactif dans la liste d'écrans disponibles.

## C Lancer la projection sans fil

1. A la première connexion, une invitation à se connecter s'affichera sur l'écran interactif. Cliquez sur « Accepter ».

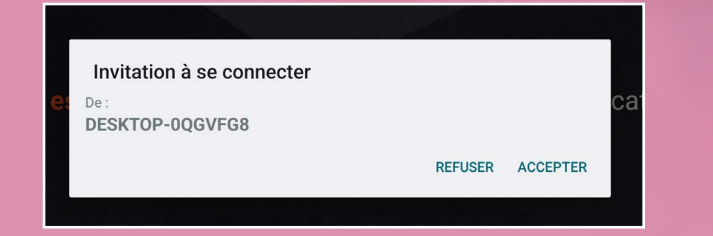

2. Le partage d'écran sans fil est réussi.

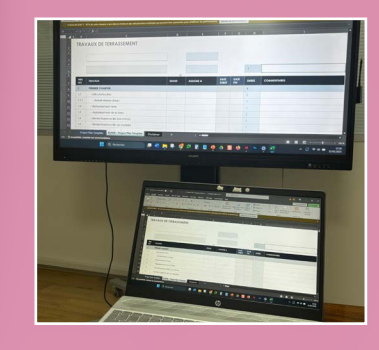

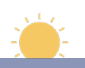

Attention : pour avoir un retour tactile, veillez à cocher la case « Retour tactile depuis le poste client »

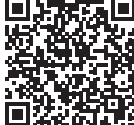